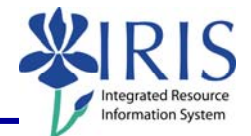

**Process:** Business Objects (BOBJ) Web Intelligence can be used to display a report. Reports can contain data from databases, such as Business Warehouse, Oracle, GRADS, Remedy, etc. Reports can contain data tables, graphs, charts, and sub-reports. The following steps will show you the basics of changing the variables used to run a Business Objects (BOBJ) report by entering a new value in one of two ways: 1) by using the **User Prompt Input** panel or 2) by using the **Prompt** window.

**Note:** For details on other BOBJ processes, please review the BOBJ Reporting QRCs or course manuals on the *myHelp* website.

Role: Authorized Users

Frequency: When needed

#### **Basic Information**

Required variables must have a value entered before refreshing the data.

Variables listed with ranges display with a **From** and **To** field. An entry must be made in both fields or you may pull more data than you intend. For example, if you enter the **Fiscal Year/Period From** 002/2010 with no **Fiscal Year/Period To** entry, you will pull data from August 2009 to the current date.

Changing Variables – User Prompt Input Panel

Use these steps, if you prefer to select the values for your variables using the **User Prompt Input** panel located on the left side of the screen.

Open the Business Objects report

Note: For details, see the Report Display quick reference card on the *myHelp* website.

To change the value, click the down arrow

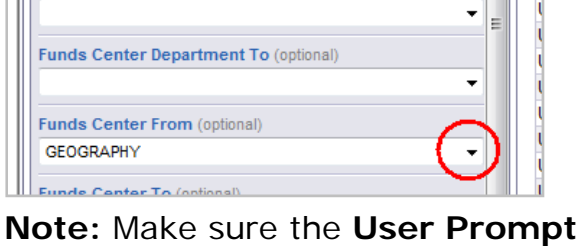

**Input** panel is displayed on the left side of the screen

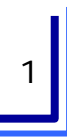

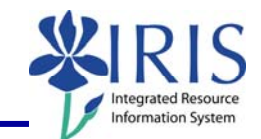

| Select (Show List of Values)       | Funds Center From (optional)     Uk       GEOGRAPHY     Uk       GEOGRAPHY     Uk       GEOGRAPHY     Uk       Uk     Uk       Uk     Uk       Uk     Uk       Uk     Uk       Uk     Uk       Uk     Uk       Uk     Uk       Uk     Uk       Uk     Uk       Uk     Uk       Uk     Uk                                                            |
|------------------------------------|----------------------------------------------------------------------------------------------------|
| Click the down arrow a second time | Funds Center Department To (optional)  Funds Center From (optional)  GEOGRAPHY  Funds Center To (optional)                                                                                                    |
| Double-click on the value          | POLITICAL SCENCE<br>PSYCHOLOGY DEPT A&S<br>STATISTICS<br>SOCIOLOGY DEPT<br>HIO SCIA&S<br>ENGLISH OPERATING<br>MCL DEPT A&S<br>HISTORY DEPT<br>PHILOSOPHY DEPT<br>SPI A&S<br>Note: If the variable has a From and To<br>range, and you just want the results from<br>this selection; enter the same selection in<br>both the From and the To fields. |
| Click <b>Refresh Data</b>          | Welcome:<br>Log Out   Abo                                                                                                    |
| A system message will display      | 07,291.98     1,007,291.98     728,969.23     132,673       5     Refreshing Data     84       4     92       4     8       206,250     206,250     131,093,75       22,46                                                                                                    |

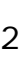

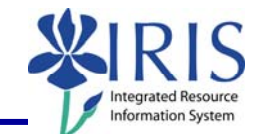

| When the <b>Prompt</b> window displays, click<br><b>Run Query</b>                                      | Prompts       X         Rety to prompts before running the query.       Business Area From         Business Area from       Image: Constraint of the will be ignored because no value has been selected.         Commitment tem To (optional) This filter will be ignored because no value has been selected.       Image: Constraint of the last, please clock the         Commitment tem To (optional) This filter will be ignored because no value has been selected.       Image: Constraint of the last, please clock the         Commitment tem To (optional) This filter will be ignored because no value has been selected.       Image: Constraint of the last, please clock the         Commitment tem To (optional) This filter will be ignored because no value has been selected.       Image: Constraint of the last, please clock the         Commitment tem To (optional) This filter will be ignored because no value has been selected.       Image: Constraint of the last, please clock the         Commitment tem To (optional) This filter will be ignored because no value has been selected.       Image: Constraint of the last, please clock the         Image: Enter your search pattern here       Image: Constraint of the last, please clock the       Image: Constraint of the last, please clock the         Image: Enter your search pattern here       Image: Constraint of the values you want to return to reports for each prompt displayed here.       Image: Constraint of the values you want to return to reports for each prompt displayed here.         Image: Constraint tem to reports for each prompt displayed here. |  |
|----------------------------------------------------------------------------------------------------|----------------------------------------------------------------------------------------------------|--|
| A system message will display                                                                          | <b>Note:</b> The time indicated is the time it took for the last refresh. Since you did not change the variable values, it should take approximately the same time for this refresh.                                                                                                    |  |
| New refresh date will display                                                                          | 79,095.53         -69,997.19         -8,220.6         -3,078         2,292.02         Refresh Date: October 5, 2009 7:55:08 AM GMT-04:00                                                                                                    |  |
| Changing Variables – Prompt Window                                                                     |                                                                                                    |  |
| Use these steps, if you prefer to select the values for your variables using the <b>Prompt</b> window. |                                                                                                    |  |
| Click <b>Refresh Data</b>                                                                              | Welcome:<br>Log Out   Abo                                                                                                    |  |

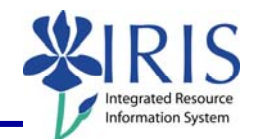

| A system message will display                                                         | 07,291.98       1,007,291.98       728,969.23       132,673         84       92         5       92         4       92         4       92         4       92         4       92         4       92         4       92         4       92         4       92         4       92         4       93         200,250       200,250       131,093,75         22,46       206,250                                                                                                    |
|---------------------------------------------------------------------------------------|----------------------------------------------------------------------------------------------------|
| Check the top of the window for variables                                             | Prompts       X         Rev to prompt backers owning this filter will be ignored because no value has been selected.       Image: Comment tem From (optional) This filter will be ignored because no value has been selected.         Comment tem From (optional) This filter will be ignored because no value has been selected.       Image: Company Code (Required) From University of Kentucky         Refresh Values       Business Area From         To see the content of the list, please click the       Image: Company Code (Required) From University of Kentucky         Image: Content of the list, please click the       Image: Company Code (Required) From University of Kentucky         Image: Content of the list, please click the       Image: Company Code (Required) From University of Kentucky         Image: Content of the list, please click the       Image: Company Code (Required) From University of Kentucky         Image: Content of the list, please click the       Image: Company Code (Required) From University of Kentucky         Image: Content of the list, please click the       Image: Company Code (Required) From University of Kentucky         Image: Content of the list, please click the       Image: Company Code (Required) From University of Kentucky         Image: Content of the list, please click the       Image: Company Code (Required) From University of Kentucky         Image: Content of the list, please click the       Image: Company Code (Required) From Company Code (Required) From Company Code (Required) From Company Code (Required) From Company Code (Require |
| Use the scrollbar to scroll to the variable<br>for which you want to select the value | Prompts         Refly to prompts before running the query.         Business Area To (optional) This fifter will be ignored because no value has been selected.         Commitment them From (optional) This fifter will be ignored because no value has been selected.         Commitment them To (optional) This fifter will be ignored because no value has been selected.         Commitment them To (optional) This fifter will be ignored because no value has been selected.         Commitment tem To (optional) This fifter will be ignored because no value has been selected.         Company Code (Required) From University of Kentucky         Refresh Values The Business Area From         Note:       Variables with values will display with a greeen checkmark. Required variables without a value will display with a red arrow.         FOTH Person roop To (optional) This fifter will be fiscal Period/Year (Required)         Functional Area To (optional) This fifter will be ignored because no value has been selected.                                                                                                    |
| Single-click on the variable                                                          | Reply to prompts before running the query.         Fundscrutz From (optional) (optional) This filter will be ignored because no value has been selected.         Funds Center Department From (optional) This filter will be ignored because no value has been selected.         Funds Center Department To (optional) This filter will be ignored because no value has been selected.         Funds Center Department To (optional) This filter will be ignored because no value has been selected.         Funds Center From (optional) GEOGRAPHY         Funds Center To (optional). GEOGRAPHY                                                                                                    |
| Click <b>Refresh Values</b>                                                           | Funds Center Department To (optional) This filter will be ignored bed         Funds Center From (optional)         GEOGRAPHY         Funds Center To (optional)         GEOGRAPHY         Funds Center To (optional)         GEOGRAPHY         Funds Center To (optional)         GEOGRAPHY         Funds Center To (optional)         GEOGRAPHY         GEOGR         Funds Center To (optional)         GEOGR         Funds Center To (optional)         GEOGR         GEOGR                                                                                                    |

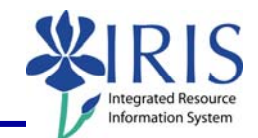

| There are several ways to search for a value.                                                                                                    |                                                                                                    |
|----------------------------------------------------------------------------------------------------|----------------------------------------------------------------------------------------------------|
| Use the search field to search for a value                                                                                                    | Image: Second Second Secon  |
| Use the scrollbar to find the value                                                                                                    | Image: State in the state in the state  |
| <b>Note:</b> If the value list is large, the list<br>may be broken down into several groups.<br>Click the down arrow to see the groups<br>and to select a different group. | Y     Funds Center To (optional) GEOGRAPHY     B&E C.B.E.RCLINIC - TRANSPLANT     B     BBE C.B.E.RCLINIC - TRANSPLANT     PET     DEPT - TRANSPLANTPAT-405     BA     PAT-406CS PREDOCTORAL FELLOWS     CL CS MECHANISMS OF ABDOMINAL AORT     ED MST MEDIA CT INC UK001011653550     ED NST MEDIA CT INC UK001011653550     ED STU TCH AND CT INC UK001011653820     UNIVERSITY-GENERAL UK001011653840     ✓     III     Enter your search pattern here     A                                                                                                    |
| <b>Note:</b> You also can choose a different group by clicking on <b>Go to previous chunk</b> or <b>Go to next chunk</b>                                                   | Image: Second Second |

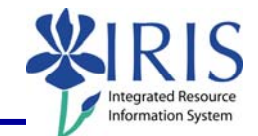

| Double-click on the value<br>OR<br>Single-click, click Add from list of values | Image: Sector Sector |
|--------------------------------------------------------------------------------|----------------------------------------------------------------------------------------------------|
| to move the value to the right                                                 | HIS JOKY DEP1         UK001012004230           PHILGSORPY DEPT         UK001012004230           SPIAS         UK001012004300           ADIMI B&E         UK001012004330           GRAD CTR B&E         UK001012004330           GRAD CTR B&E         UK001012004300                                                                                                    |
| Click <b>Run Query</b>                                                         | Prompts       X         Reply to prompts before running the query.       Inclaimed to prove the 2000         Image: transmission of the provided to prove the provement of the provement of the pr                                                                       |
| A system message will display                                                  | <b>Note:</b> The time indicated is the time it took for the last refresh. Since you did not change the variable values, it should take approximately the same time for this refresh.                                                                                                    |

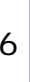

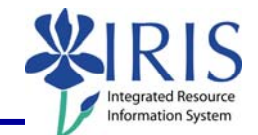

| The new refresh date will display                                                                                                    | 0         372.19           0         526.82           Refresh Date: October 5, 2009 10:06:58 AM GMT-04:00                                                                                                    |  |
|----------------------------------------------------------------------------------------------------|----------------------------------------------------------------------------------------------------|--|
| Exiting the Report and Business Objects                                                                                                    |                                                                                                    |  |
| To select a different report, click<br>Document List                                                                                                    | BUSINESSOBJECTS INFOVIEW                                                                                                    |  |
| <b>Note:</b> If you have made any changes to the report, you will receive a system message. Click <b>OK</b> to continue without saving changes. Click <b>Cancel</b> to return to the document and save your changes. | Windows Internet Explorer         Are you sure you want to navigate away from this page?         You will lose any unsaved modifications to this document.         Press OK to continue, or Cancel to stay on the current page.         OK |  |
| To exit the report and Business Objects, click <b>Log Out</b>                                                                                                    | Welcome:       Log Out       bout       Help       Track       Track                                                                                                    |  |
| Click to close the window                                                                                                    | Convert ▼ ∑ Select Page ▼ ③ Tools ▼                                                                                                    |  |
| Click <b>Launch Pad</b> to return to the main <i>myUK</i> tab                                                                                                    | Launch Pad St Ident Services Stuc<br>mvReports<br>myReports                                                                                                    |  |

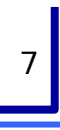